TO: EPSON 愛用者

FROM: EPSON 客服中心

主題敘述:原廠連續供墨系統 EpsonL565 如何將傳真資料儲存在電腦

步驟1、開啓「FAX UTILITY」。

\* WINDOWS XP / 7:開始→程式集→EPSON SOFTWWARE→ FAX UTILITY」。 \* WINDOWS 8 / 10:應用程式→EPSON SOFTWWARE→ FAX UTILITY」。

步驟 2、開啓「FAX UTILITY」後,滑鼠游標移至「印表機的傳真設定」並點選。

| 🚔 FAX Utility |                |
|---------------|----------------|
|               |                |
| 傳真傳送          | 僅傳送封面頁         |
| 工具            | 電腦傳真電話簿 傳真傳送記錄 |
| 傳真設定          | 電腦傳真設定         |
| 其他            | 新增其他印表機(傳真)    |
|               | 》<br>注記明       |

步驟3、點選「接收的傳真輸出設定」

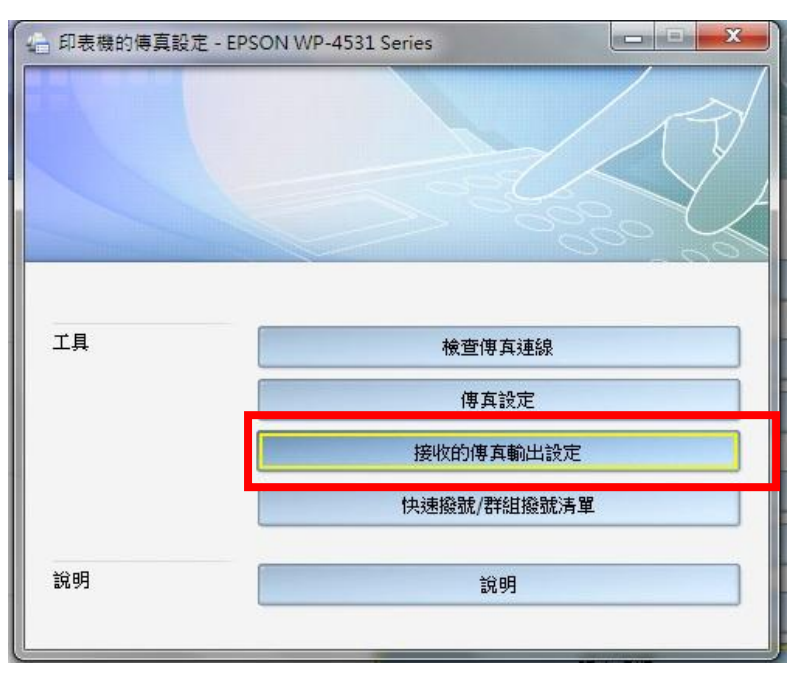

步驟4、之後跳出設定畫面,請點選「在此電腦上儲存傳真」,並點選「瀏覽」。

| 儲存至電腦<br>目前已選取[列印傳真]。<br>您可以在此變更傳真輸出設定。                                 |                                               |         |
|-------------------------------------------------------------------------|-----------------------------------------------|---------|
| <ul> <li>列印傳真</li> <li>         在此電腦上儲存傳真<br/>接收的傳真資料夾;     </li> </ul> | c) Encop) Received Env) ERCON W/R 4521 Corian | VALUESE |
| 通知<br>通知設定                                                              | STEPSON KECEWEBEAX EPSON WP-4531 Series       | 瀏覽      |
|                                                                         | 確定取消                                          | 說明      |

步驟 5、點選「瀏覽」後,選擇儲存的資料夾路徑即可完成。

| みナテチョッ                                                                                         | 選取資料夾 🔨                                                                 |      |
|------------------------------------------------------------------------------------------------|-------------------------------------------------------------------------|------|
| 儲存至電腦<br>目前已選取[列]<br>您可以在此變更                                                                   | 請指定儲存接收的資料夾。                                                            |      |
| <ul> <li>列印傳真</li> <li> <ul> <li>在此電腦上儲<br/>接收的傳真習</li> <li>C:\Users\Pe</li> </ul> </li> </ul> | ■ 桌面<br>▶ 濤 煤體櫃<br>▲ N TEST<br>▶ tc                                     | 》證證  |
| <b>通知</b><br>通知設定                                                                              | ▲ 下載<br>▲ 重 我的文件<br>▲ ■ 我的文件<br>▲ ■ 一 一 一 一 一 一 一 一 一 一 一 一 一 一 一 一 一 一 |      |
|                                                                                                |                                                                         | り 説明 |